## **Public Reservation Request Instructions**

1. In your public site, log in with a household or organizational account

2. After logging in, go to **Facilities** navigation and select either the **Reservation** link (then **Start Online Reservation Request** if your department also allows the choice of public reservations) or the **Facility List** (from which you can select **Request** button next to eligible facility)

3. Next, select the location for the reservation request from the dropdown (If the user started the request from the Facilities List, then the location will be populated)

• To see availability of the facility, you can click **View Calendar** or **View Availability** if necessary

• Any facilities that are available for public reservations request will be listed in the dropdown

- 4. After selecting the location, you will select the dates and times
- The scheduling for the reservation request is determined in settings for the facility
  - Enter the Start Date

.

• If the reservation is for recurring dates, check **Recurring** and enter the **end date** and **day/days of the week** for the recurring reservation request

- Click Save Dates button
- For block scheduling: If the facility is set for block scheduling, the blocks will appear after selecting your location
  - Check off the desired block or blocks
  - Click Save Dates button or Next

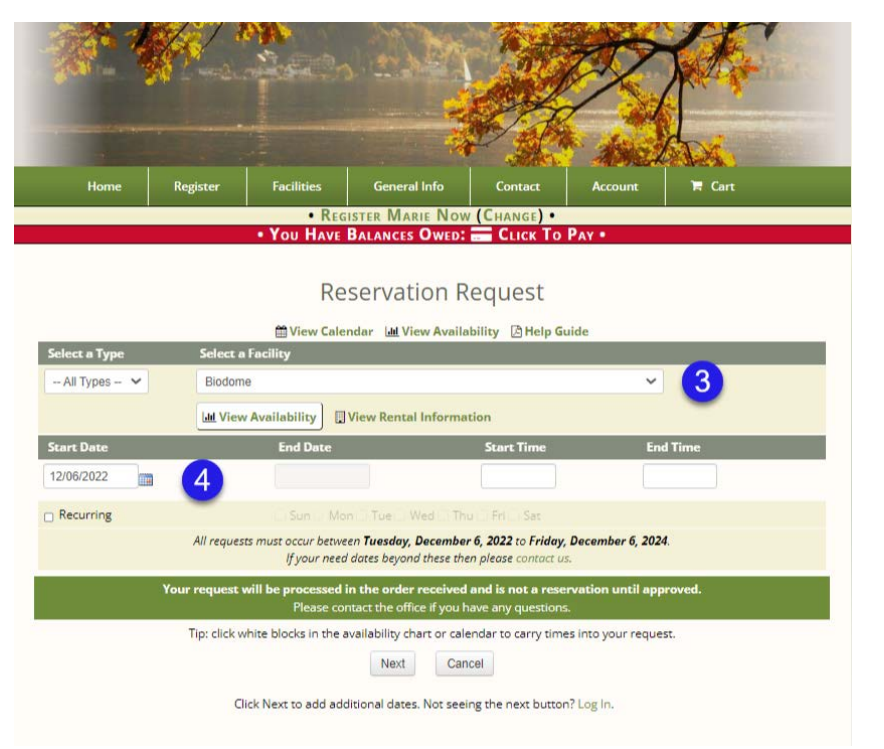

- 5. Enter the required **Contact Information**
- 6. Enter the **Purpose** for the reservation, such as the name of the event
- 7. Enter the **head count**, if required
- 8. Click **Submit**

| Reservation Request      |                            |                 |                 |                 |  |  |
|--------------------------|----------------------------|-----------------|-----------------|-----------------|--|--|
|                          | Dates                      | Times           | Location        | 1               |  |  |
|                          | Tuesday, December 06, 2022 | 11:00 AM - 12:3 | 0 PM Biodom     | e 🛛             |  |  |
|                          | Add More                   |                 |                 | Remove Selected |  |  |
|                          | Contact Information        |                 |                 |                 |  |  |
| 5                        | * First Name               | * Last Name     |                 |                 |  |  |
|                          | Marie                      | Heard           |                 |                 |  |  |
|                          | * Street Address           | Address 2       | * City          |                 |  |  |
|                          | 1234 Main Ave              |                 | Killington      |                 |  |  |
|                          | * State/Province:          | * Zip Code      | * Country       |                 |  |  |
|                          | Connecticut ~              | 48182           | U.S.A.          | ~               |  |  |
|                          | * Phone                    | * Email         |                 |                 |  |  |
|                          | (555) 555-1212             | marie@myrec.com |                 |                 |  |  |
| Request Information      |                            |                 |                 |                 |  |  |
|                          | Additional Info            |                 |                 | 4               |  |  |
|                          | * Purpose of Reservation   | He              | ead Count       |                 |  |  |
|                          | 6                          |                 | 0               |                 |  |  |
| Policies and Information |                            |                 |                 |                 |  |  |
|                          | Forms & Links              | Loc             | ation           |                 |  |  |
|                          | globaltest                 | * Al            | * All Locations |                 |  |  |
|                          | Test                       | * Al            | ll Locations    |                 |  |  |
|                          |                            | 8 Submit        | Cancel          |                 |  |  |

- 9. The next screen will thank the user for the request and display information for the request
  - The user can **Print Request** at the bottom of the screen

## Thank You for Your Request

## 🔮 Return to Account 🛛 🔒 Print Request

The following Facility Reservation Request has been submitted and will be processed on a first come first serve basis. • This request is not a reservation until it has been approved.

## **Contact Information**

| First Name                 | Last Name                         |                 |  |  |  |  |
|----------------------------|-----------------------------------|-----------------|--|--|--|--|
| Marie                      | Heard                             |                 |  |  |  |  |
| Street Address             | Address 2                         | City            |  |  |  |  |
| 1234 Main Ave              |                                   | Killington      |  |  |  |  |
| State                      | Zip Code                          | Country         |  |  |  |  |
| ст                         | 48182                             | US              |  |  |  |  |
| Phone                      | Email                             |                 |  |  |  |  |
| (555) 555-1212             | marie@myrec.com                   |                 |  |  |  |  |
| Request Information        |                                   |                 |  |  |  |  |
| Additional Info            |                                   |                 |  |  |  |  |
|                            |                                   |                 |  |  |  |  |
| Purpose of Reservation     | of Reservation Head Count         |                 |  |  |  |  |
| Test Request               |                                   |                 |  |  |  |  |
| Policies and Information   |                                   |                 |  |  |  |  |
| Forms & Links              | Location                          |                 |  |  |  |  |
| globaltest                 | * All Locations                   | * All Locations |  |  |  |  |
| Test                       | * All Locations                   |                 |  |  |  |  |
| Requested Dates            |                                   |                 |  |  |  |  |
| Date(s)                    | Times                             | Location        |  |  |  |  |
| Tuesday, December 06, 2022 | 11:00 AM - 12:30 PM               | Biodome         |  |  |  |  |
|                            | Return to Account 🔒 Print Request |                 |  |  |  |  |